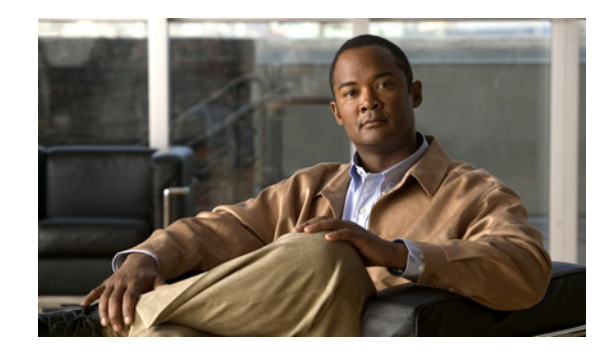

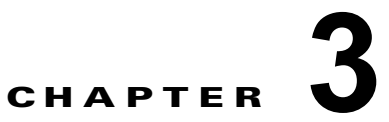

# Cisco Unified オペレーティング システムの シャットダウンおよび再起動

システムをシャットダウンまたは再起動するには、次のオプションから選択する必要があります。

- [シャットダウン (Shutdown)]: 実行中のソフトウェアをすべて停止し、サーバをシャットダウンします。
- [バージョンの切り替え(Switch Versions)]: アクティブなディスク パーティションと非アク ティブなディスク パーティションを切り替えて、システムを再起動します。通常、このオプションを選択するのは、非アクティブ パーティションを更新し、新しいバージョンのソフトウェアを 実行する場合です。
- [リスタート(Restart)]:パーティションを切り替えずにシステムを再起動します。

(注)

ſ

サーバの電源を切断するには、電源ボタンを押します。ただし、この操作を実行すると、ファイルシ ステムが破損するおそれがあるので、お勧めしません。

- システムのシャットダウン
- ディスクパーティションの操作

## システムのシャットダウン

手順

- **ステップ1** [Cisco Unified オペレーティング システムの管理 (Cisco Unified Operating System Administration)] にサインインします。
- ステップ2 [設定 (Settings)]>[バージョン (Version)]を選択します。
- ステップ3 次のいずれかの操作を実行します。
  - a. [シャットダウン (Shutdown)]を選択して、すべてのプロセスを中止し、システムをシャットダウンします。
  - **b.** [キャンセル (Cancel)]を選択して、操作を中止します。

#### トラブルシューティングのヒント

ハードウェアの電源は自動的には切れません。サーバの電源ボタンを押すと、システムがただちに シャットダウンされます。

#### 次の作業

「ディスクパーティションの操作」(P.2)

## ディスク パーティションの操作

- 「以前のバージョンへの Cisco Unified Presence ノードの復帰」(P.2)
- 「現在のバージョンの再起動」(P.3)

### 以前のバージョンへの Cisco Unified Presence ノードの復帰

新しいソフトウェア バージョンにアップグレードしていて、古いソフトウェア バージョンにフォール バックする必要がある場合、アクティブ ディスク パーティションで実行中のシステムをシャットダウ ンすると、非アクティブ パーティションのソフトウェア バージョンを使用しているシステムが自動的 に再起動します。アクティブ パーティションと非アクティブ パーティションの両方で実行されている ソフトウェア バージョンが示されます。

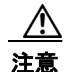

この手順を実行すると、システムが再起動し、一時的に使用できない状態になります。

#### はじめる前に

アクティブ パーティションのデータベースをアップグレードします。非アクティブ パーティションの データベースは更新されません。アップグレード後にデータベースに変更を加えた場合は、パーティ ションを切り替えてから同じ変更を繰り返す必要があります。

#### 手順

- **ステップ1** [Cisco Unified オペレーティング システムの管理 (Cisco Unified Operating System Administration)] にサインインします。
- ステップ2 [設定 (Settings)]>[バージョン (Version)]を選択します。
- ステップ3 次のいずれかの操作を実行します。
  - a. [バージョンの切り替え (Switch Versions)]を選択して、バージョンを切り替え、システムを再 起動します。
  - **b.** [キャンセル (Cancel)]を選択して、操作を中止します。

#### トラブルシューティングのヒント

- [バージョンの切り替え (Switch Versions)]をクリックするとシステムが再起動し、現在非アクティブであるパーティションがアクティブになります。
- システムの再起動を確認すると、システムが再起動します。処理が完了するまでに、最大で15分かかることがあります。

1

#### 関連項目

「Cisco Unified オペレーティング システムでのソフトウェアのアップグレード」(P.1)

### 現在のバージョンの再起動

バージョンを切り替えずに、現在のパーティションのシステムを再起動できます。

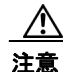

この手順を実行すると、システムが再起動し、一時的に使用できない状態になります。

#### はじめる前に

アクティブなバージョンが実行されているシステムをシャットダウンします。

#### 手順

- **ステップ1** [Cisco Unified オペレーティング システムの管理 (Cisco Unified Operating System Administration)] にサインインします。
- ステップ2 [設定 (Settings)]>[バージョン (Version)]を選択します。
- ステップ3 次のいずれかの操作を実行します。
  - a. [リスタート (Restart)]を選択して、システムを再起動します。
  - **b.** [キャンセル (Cancel)]を選択して、操作を中止します。

#### トラブルシューティングのヒント

[リスタート(Restart)]をクリックすると、現在のパーティションのシステムが、バージョンを切り 替えずに再起動します。

#### 関連項目

Γ

「システムのシャットダウン」(P.1)

ディスク パーティションの操作

1